## OUTDOORINPACT med verktyget CAFAS

## FEM TRYCK TILL EN FÄRDIG KÖRNING

1 och 2. Välj Analys och därunder Serie eller Kampanj

| 🐺 Outdoor Impact - Räckvidd och Frekvens                                                |    | - B 🛛         |
|-----------------------------------------------------------------------------------------|----|---------------|
| Arkiv Redigera Översikt Analys Kampanjplanering Veriktyg Förster Hjälp Version 1.38.113 |    |               |
|                                                                                         |    |               |
|                                                                                         |    |               |
|                                                                                         |    |               |
|                                                                                         |    |               |
|                                                                                         |    |               |
|                                                                                         |    |               |
|                                                                                         |    |               |
|                                                                                         |    |               |
|                                                                                         |    |               |
|                                                                                         |    |               |
|                                                                                         |    |               |
|                                                                                         |    |               |
|                                                                                         |    |               |
|                                                                                         |    |               |
|                                                                                         |    |               |
|                                                                                         |    |               |
|                                                                                         |    |               |
|                                                                                         |    |               |
|                                                                                         |    |               |
|                                                                                         |    |               |
| C: Program/Ouldoor Impact/CAFA5 Sweden mdb Date: 0 ct 2009   Database Venior: 20.0      |    |               |
| 🛃 Start 📃 🔣 Culdoor Impact - Risc 🔄 Dokumenti - Hicrosof                                | 59 | 😌 🕏 🔍 🛃 11:25 |

3. Följande ruta öppnas. Välj Lägg till Filer

| 💐 Outdoor Impact - Räckvidd och Frekvens                                                                                                    |    |            |
|----------------------------------------------------------------------------------------------------|----|------------|
| Arkiv Redigera Tabeli Översikt Analys Kampanjalanaring Alternativ Fönster Hijälp Version 1.18.113                                                                                                    |    |            |
|                                                                                                    |    |            |
| OUTDOORIMPACT<br>Kampanj- Eller Serieanalys                                                                                                    |    |            |
| Degar 7 💷 Mðgrupp AllAdults 15+ 💌 Mðinad Januari 💌 N+ 1 💌                                                                                                    |    |            |
| Use Campaign File Days                                                                                                    |    |            |
| Riisekvidd Resor Riisekvidd Köpnies Taeruppot Cover Riisekvidd Totalt CP11(C) Ynor Utan Viaiden<br>Filer Reitanydos Vinkel Passeningar 015 VAC Belysta Obelysta Onvådestyp Tatlik Onvådestyp Gångitalik Rackvidd Tratik |    |            |
|                                                                                                    |    |            |
|                                                                                                    |    |            |
| Andjuera Lägg till Filer Ta bort Fil Rensa alla Filer                                                                                                    |    |            |
| Package(s)/Network(s)                                                                                                    |    |            |
|                                                                                                    |    |            |
|                                                                                                    |    |            |
| C:VPlogram/Duktoor Impact/CAFAS Sweden indb Date: Dct 2009   Database Venior: 20.0                                                                                                    |    |            |
| 🛃 Start 📃 Culdor Inpact - Ric 🔮 Dokumenti - Microsof                                                                                                    | 51 | 9998 11:26 |

4. Välj önskad serie från JCDecaux, Clear Channel, Global Agencies eller Jernhusen Media. Markera och tryck **Öppna** 

| 🗒 Outdoor Imp                                            | act - Ráckvidd                                                                                                    | sch Frekvens                                                                                                    |                                                                                                    |                                                                                                    |                                                                                                    |
|----------------------------------------------------------|----------------------------------------------------------------------------------------------------|----------------------------------------------------------------------------------------------------|----------------------------------------------------------------------------------------------------|----------------------------------------------------------------------------------------------------|----------------------------------------------------------------------------------------------------|
| Arkiv Redigera                                           | Tabell Översikt /                                                                                                    | inalys Kampan(planering i                                                                                                    | Alternativ Fönster Hjälp                                                                                                    | Version 1.18.113                                                                                                    |                                                                                                    |
| Enter Campaig                                            | n File                                                                                                    |                                                                                                    |                                                                                                    | ? 🔀                                                                                                    |                                                                                                    |
| Letak                                                    | DDecaux Se                                                                                                    | erier 2010 jan                                                                                                    | • • • •                                                                                                    | -                                                                                                    |                                                                                                    |
| Senati arwinda<br>dokument<br>Skrivbard<br>Mina dokument | Ahribus Göteb     Ahribus Göteb     Ahribus Göteb     Ahribus Göteb     Ahribus Göteb     Ahribus Göteb     Ahribus Göteb     Ahribus Göteb     Ahribus Kinfts     Ahribus Kinfts | org Helv_7 degar.bt<br>org Helv_7 degar.bt<br>org Supreme_14 degar.bt<br>org Supreme_14 degar.bt<br>org_7 degar.bt<br>org_14 degar.bt<br>ping Supreme_14 degar.bt<br>dig Supreme_14 degar.bt<br>ad Supreme_7 degar.bt<br>dig Supreme_14 degar.bt<br>dig Supreme_14 degar.bt<br>dig Supreme_14 degar.bt<br>digsreme_14 degar.bt<br>digsreme_14 degar.bt<br>digsreme_14 degar.bt<br>digsreme_14 degar.bt<br>digsreme_14 degar.bt | Abribus Naintő, 14 da;     Abribus Naintőging S2,     Abribus Naintőging S2,     Abribus Naije, 7 dagar     Abribus Nöje, 7 dagar     Abribus Nöje, 7 dagar     Abribus Nöje, 14 dagar     Abribus Nais 1460, 7 d     Abribus Nais 1460, 7 d     Abribus Nais 1460, 7 d     Abribus Nais Nais 1460, 7 d     Abribus Nais Nais 1460, 7 d     Abribus Nais Nais 1460, 7 d     Abribus Nais Nais 1460, 7 d     Abribus Nais Nais 1460, 7 d     Abribus Nais Nais 1460, 7 d     Abribus Nais Nais 1460, 7 d     Abribus Nais Nais 1460, 7 d     Abribus Nais Nais 1460, 7 d     Abribus Nais Nais 1460, 7 d     Abribus Nais Nais 1460, 7 d     Abribus Nais Nais 1460, 7 d     Abribus Nais Nais 1460, 7 d | par.b.t<br>preme_14 dagar.b.t<br>preme_14 dagar.b<br>ist<br>ist<br>ist<br>box for<br>dagar.b.t<br>dagar.b.t<br>dagar.b.t<br>vHalw_7 dagar.b.t<br>vHalw_14 dagar.b.t<br>wHalw_14 dagar.b.t<br>Halw_14 dagar.b.t<br>Halw_14 dagar.b.t<br>Halw_14 dagar.b.t | allys<br>nsd Januari v N+ 1 v<br>eld Total OPTICI Yhor Ukun Viiden<br>Dmrådestyp Tsafik Områdestyp Gångnatik Risckvidd Tsafik |
| Mina<br>näiverkaplatser                                  | Filomat                                                                                                    | Abribus Riks 1450_7 dega<br>Campaign Files (1.avl.1.bl.)                                                                                                    | comp) 💌                                                                                                    | Oppna<br>Avbyt                                                                                                    |                                                                                                    |
|                                                          | _                                                                                                    |                                                                                                    | Pa                                                                                                    | ckage(s)/ Network(s)                                                                                                    |                                                                                                    |
| C:VProgram/Ouldoo                                        | Impact/CAFAS Sw                                                                                                    | eden indb                                                                                                    |                                                                                                    |                                                                                                    | Date: Oct 2009   Database Venior: 20.0                                                                                        |
| 🐉 Start                                                  | 🔣 Outdoor In                                                                                                    | pact - Rác 🔯 Dokum                                                                                                    | enti - Microsof                                                                                                    |                                                                                                    | 部 9000 201627                                                                                                    |

5. Tillbaka till denna bild. Serien syns i fönstret. Tryck Analysera.

| 💐 Dutdoor Impact - Ráckvidd och Frekvens                                                                                                    |    |               |
|----------------------------------------------------------------------------------------------------|----|---------------|
| Arkv Redigera Tabeli Översikt Analys Kampaniplanering Alternativ Fönster Hjølp Version 1.18.113                                                                                                    |    |               |
|                                                                                                    | 1  |               |
| OUTDOORIMPACT<br>Kampanj- Eller Serieanalys                                                                                                    |    |               |
| Deger 7 💼 Mågnipp All Adult 15+ 💌 Nåned Januari 💌 N+ 1 💌                                                                                                    |    |               |
| Cure Campaign File Days                                                                                                    |    |               |
| Biäckvidd Rezor Riäckvidd Köpnäna Transport Cover Riäckvidd Totat OPTICI Ytor Utan Viaden     Filer Reklanytor Vinkel Pascelingar OTS VAC Belysta Obelysta Onrödestyp Tralik Onrödestyp Gångtralik. Riäckvidd Tralik |    |               |
| C-Program/Outdoor Impact/UCD eccaux Serier 2010 jer/Vebreux Riks 1450_7 dager.txt Analysera Liggs till Filer Ta boxt Fil Rensa alla Filer Package(s)/ Network(s) Abebus Riks 1450_7 dager.txt                        |    |               |
|                                                                                                    |    |               |
|                                                                                                    |    |               |
|                                                                                                    |    |               |
|                                                                                                    |    |               |
| C:Program/Outdoor Impact/CAFA5 Sweden mdb Date: Oct 2009   Database Version: 20.0                                                                                                    |    |               |
| 🛃 Start 📃 👿 Outdoor Impact - Adc 🔤 Dokument) - Microsof                                                                                                    | 54 | 🧿 🧐 🥹 🚰 11:20 |

KLART!

Välj andra målgrupper och månader om så önskas.

Välj ytterligare en serie och upprepa proceduren ovan. På detta vis läggs de två serierna tillsammans. Vad ger de tillsammans?

Alternativt välj att ta bort en serie (**Ta bort Fil**) och välj en ny.

Kopiera tabellen med **Redigera** och välj **Kopiera Ctrl-C**. Öppna därefter excel/word och klistra in med ctr-v.

Om du har några frågor eller vill boka en uppstarts- eller fortsättningskurs kontakta: Thomas Juréhn, Outdoor AB på telefon 070 378 36 64 eller e-post: thomas.jurehn@smartcompany.se